# AAI IDENTITY

| KORISNIČKA OZNAKA |  |
|-------------------|--|
| ZAPORKA           |  |
| ZAPORKA           |  |
|                   |  |
| â                 |  |
| PRLIAVA           |  |
|                   |  |
| Pomoć             |  |

AAI user credentials (username and password) are used to log into:

- Studomat (student course application) <u>https://www.isvu.hr/studomat</u>
- Merlin (e-learning platform) <u>https://moodle.srce.hr/2022-2023</u>
- Webmail http://webmail.student.pravo.hr/

### **ACTIVATION INSTRUCTIONS:**

To activate your **AAI account**, you need to change the password that you received in your AAI certificate. To do so, please use the following links:

- https://login.aaiedu.hr/promjenazaporke
- https://login.aaiedu.hr/promjenazaporke/?lang=en

The user name, user identifier and password should be entered exactly as they are written on the AAI certificate you received from your receiving institution. Please pay attention to the upper and lower-case letters.

#### NOTE:

The password must be changed within 48 hours of receiving the AAI certificate. If you don't change it on time, you will be able to use the issued password only 5 more times, after which the **AAI@EduHr electronic identity** will be locked. To unlock the locked **AAI@EduHr electronic identity**, please contact the service that issued the user credentials. In the event of activation issues, please contact the service that issued the user credentials.

For more instructions on how to activate your account and how to change your password, please consult the following web page:

www.aaiedu.hr/za-krajnje-korisnike/cesto-postavljana-pitanja/kako-promijeniti-zaporku-usustavu-aaieduhr

## **STUDOMAT**

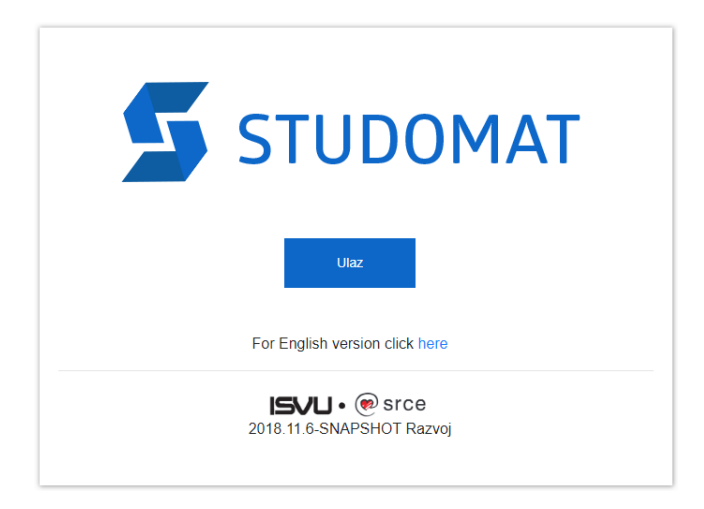

*Studomat* is a module of the *Information System of Higher Education Institutions* (ISVU) intended for students.

Using *Studomat*, students are able to:

- register/unregister for exams
- review the schedule for the written exam
- view results of written exam
- find the schedule for the oral exam
- request the printing of various certificates

With the help of *Studomat*, students can have an insight into all their data recorded in ISVU, such as:

- personal data
- enrolled subjects
- passed exams
- access level to student restaurants

The assigned **AAI@EduHr electronic identity** (AAI user credentials) is also used to access *ISVU Studomat*, which you can access from: <u>https://www.isvu.hr/studomat</u>

For more instructions on how to use *Studomat* and other information on the *Information System* of Higher Education Institutions (ISVU) please consult the following web page: <u>http://www.isvu.hr</u>

### MERLIN

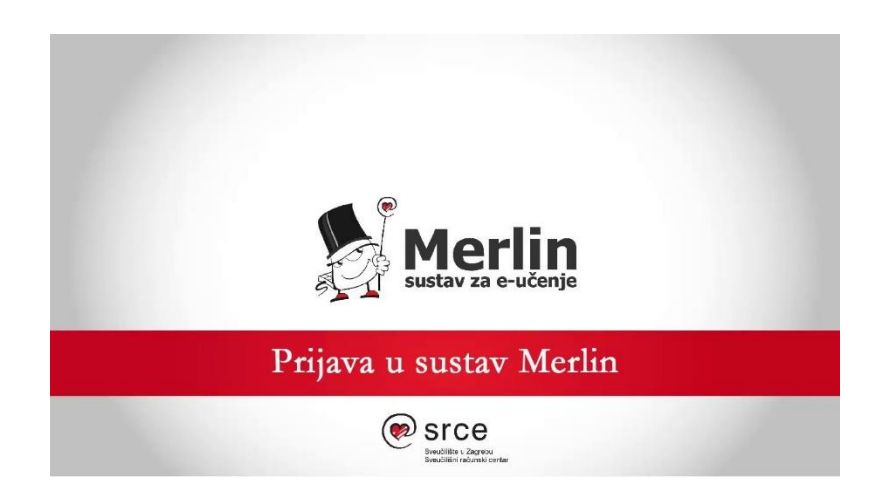

**Merlin e-learning system** is available to teachers and students for teaching purposes. Merlin is based on the Moodle software system, which has been developed and adapted to the user needs.

The assigned **AAI@EduHr electronic identity** (AAI user credentials) is also used to access *Merlin*, which you can access from: <u>https://moodle.srce.hr/2022-2023</u>

### SHORT INSTRUCTIONS

1. Select a language.

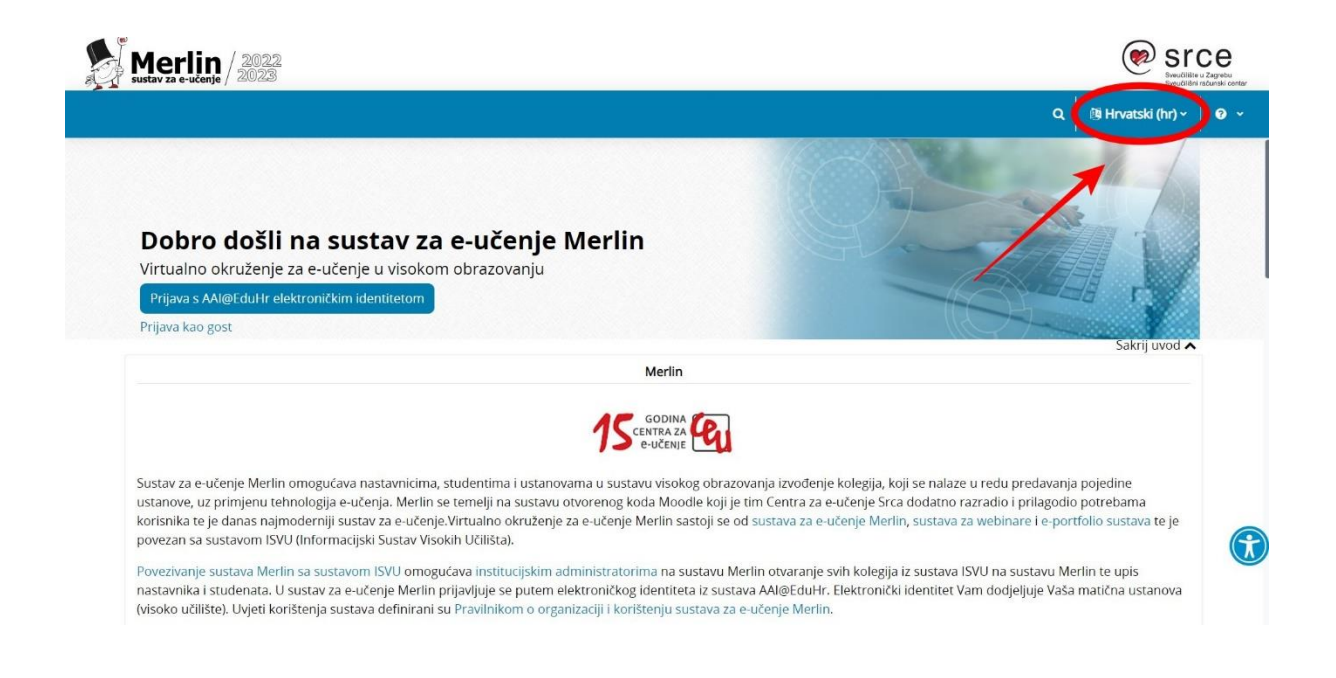

2. To log in please click on the *Log in using AAI identity* option.

| ustav za e-učenje / 2023                                                                                                    | Smoolilise<br>Smoolilise                                                                                                    |
|----------------------------------------------------------------------------------------------------|----------------------------------------------------------------------------------------------------|
|                                                                                                    | Q 🕅 English (en) -                                                                                                    |
| <b>Dobro došli na sustav za e-učenje Merlin</b><br>Virrualeo divišanje ne učenje u visokom obrazovanju<br>Log in using AM@EduHr e-identity<br>Log in as guest                                                                                                    |                                                                                                    |
| Merlin                                                                                                    | Hide Intro 🗙                                                                                                    |
| Sustav za e-učenje Merlin omogućava nastavnicima, studentima i ustanovama u sustavu visokog ob<br>ustanove, uz primjenu tehnologija e-učenja. Merlin se ternelji na sustavu otvorenog koda Moodle ko<br>korisnika te je danas najmoderniji sustav za e-učenje.Virtualno okruženje za e-učenje Merlin sastoji :<br>povezan sa sustavom ISVU (Informacijski Sustav Visokih Učilišta). | razovanja izvođenje kolegija, koji se nalaze u redu predavanja pojedine<br>ji je tim Centra za e-učenje Srca dodatno razradio i prilagodio potrebama<br>se od sustava za e-učenje Merlin, sustava za webinare i e-portfolio sustava te je |
| Povezivanje sustava Merlin sa sustavom ISVU omogućava institucijskim administratorima na sustavi<br>nastavnika i studenata. U sustav za e-učenje Merlin prijavljuje se putem elektroničkog identiteta i za<br>fiscka uzilična i bidni korišna sustav i dobijskaju uzivanja dobijskaju predlakom o organizaciji i korištvoju sustav                                                  | u Merlin otvaranje svih kolegija iz sustava ISVU na sustavu Merlin te upis<br>ustava AAI@EduHr. Elektronički identitet Vam dodjeljuje Vaša matična ustanova<br>u za oučenje Merlin                                                        |

3. Fill out your AAI user credentials.

| Authentication and Authori<br>Higher Educatio | DeeduHr<br>sation Infrastructure of Science<br>n in Republic of Croatia | ce and |  |  |
|-----------------------------------------------|-------------------------------------------------------------------------|--------|--|--|
| USERNAME                                      |                                                                         |        |  |  |
| PASSWORD                                      |                                                                         |        |  |  |
| •                                             |                                                                         | 0      |  |  |
|                                               | LOGIN                                                                   |        |  |  |
|                                               | Help<br>Srce v3.0                                                       |        |  |  |
|                                               |                                                                         |        |  |  |

 If the page opens in Croatian, please click on the dropdown menu (in the upper right corner next to your initials) and please click on the category *Jezik* to select a different language.

| Sustav za e-učenje / 2022                                                                                        |                                                       |                                                                                                    | Since Since Security Security |
|----------------------------------------------------------------------------------------------------|-------------------------------------------------------|----------------------------------------------------------------------------------------------------|----------------------------------------------------------------------------------------------------|
| vnica Moja naslovnica Moji e-kolegiji                                                                            |                                                       | ۹ ۹ ۹ ۹ ۰ (                                                                                                   | Uređivanje                                                                                                    |
| Dobro došli, ! 💭<br>Vremenska crta<br>Sijedećih 7 dana v Sortiraj po datumu v Pretu<br>IIII<br>Nema e-kolegija u | raživanje prema nazivu ili vrsti aktivnosti<br>tijeku | Profil<br>Ocjene<br>Kalendar<br>Arhiva poruka<br>Osobne datoteke<br>Izvještaji<br>Postavke<br>Jezik<br>Odjava | gija<br>gije<br>danja<br>cih događaja                                                                                                    |
| Pokreni korisničku turu na<br>Helodesk                                                                           | a ovoj stranici<br>Centar za e-učenie                 | problem                                                                                                    | ne                                                                                                    |
| Za sva pitanja javite se Centru za e-učenje:<br>dlesnehv/2022.2023/my/# Online upit                              |                                                       | Samostalr<br>teme sem                                                                                         | i<br>ni odabir ponuđene<br>inarskog rada unuta                                                                                                    |

5. Choose a language.

| Merlin / 2022<br>sustav za eučenje / 2023                                                            |                                                |                      |                                   | SICE                           |
|----------------------------------------------------------------------------------------------------|------------------------------------------------|----------------------|-----------------------------------|--------------------------------|
| slovnica Moja naslovnica Moji e-kolegiji                                                             |                                                | م ۵ ۵                | 0 • KF •                          | Uređivanje 🔵                   |
|                                                                                                    |                                                | ← Odat               | bir jezika                        |                                |
| Dobro došli, Krunoslav! ᡭ                                                                            |                                                | Deutsch              | (de)                              | gija                           |
| Vremenska crta                                                                                       |                                                | English (            | en)<br>- Internacional (es)       | gije Q                         |
| Sljedećih 7 dana 🖌 Sortiraj po datumu 🖌                                                              | retraživanje prema nazivu ili vrsti aktivnosti | Français<br>Hrvatski | (fr)<br>(hr)                      |                                |
| Nema e-kolezi                                                                                        | a u tiieku                                     | Italiano (           | it)                               | i <b>đanja</b><br>ćih događaja |
|                                                                                                    |                                                |                      | Rješenje za N<br>probleme         | /lerlin                        |
| Pokreni korisničku tur                                                                               | u na ovoj stranici                             |                      | 0 0                               |                                |
| Helpdesk                                                                                             | Centar za e-učenje                             |                      | Nastavnici                        | (                              |
| Za sva pitanja javite se Centru za e-učenje:<br>oodesrcehr/2022/2023/my(index.php?lang=en_l/ine_unit |                                                |                      | Samostalni odat<br>teme seminarsk | bir ponuđene<br>og rada unutar |

6. The courses you enrolled in will be listed in the category *My courses*.

| Merlin / 2022<br>sustav za e-učenje / 2023                         |                                 | STCCe                                                             |
|--------------------------------------------------------------------|---------------------------------|-------------------------------------------------------------------|
| ne Dashboar My courses                                             |                                 | Q Q P P · O · Edit mode (                                         |
| Dashboard                                                          |                                 |                                                                   |
| Timeline                                                           |                                 | Courses                                                           |
| Next 7 days - Sort by dates -                                      | Search by activity type or name | All courses Q                                                     |
| No ir                                                              | -progress courses               | Upcoming events<br>There are no upcoming events<br>Go to calendar |
|                                                                    |                                 | Rješenje za Merlin<br>probleme                                    |
| Reset u                                                            | ser tour on this page           |                                                                   |
| Helpdesk                                                           | Centar za e-učenje              | Nastavnici                                                        |
| Za sva pitanja javite se Centru za e-učenje:<br><i>Online</i> upit |                                 | Samostalni odabir ponuđene<br>teme seminarskog rada unutar        |

## WEBMAIL

|                                                                                 | Prijovo                                                                        |                  |   |
|---------------------------------------------------------------------------------|--------------------------------------------------------------------------------|------------------|---|
|                                                                                 | Nastavi do Gmaila                                                              |                  |   |
| r Unesite svoju e-a                                                             | adresu                                                                         |                  | ٦ |
| l.                                                                              | @studen                                                                        | t.pravo.hr       |   |
| Zaboravili ste e-                                                               | -adresu?                                                                       | octo da          |   |
| Zaboravili ste e-<br>Nije vaše računa<br>biste se prijavili p                   | -adresu?<br>lo? Upotrijebite način rada za g<br>privatno. <b>Saznajte više</b> | oste da          |   |
| Zaboravili ste e-<br>Nije vaše računa<br>biste se prijavili p<br>Izradite račun | •adresu?<br>lo? Upotrijebite način rada za g<br>privatno. <b>Saznajte više</b> | oste da<br>Dalje |   |

The interface is the same as for Gmail Accounts.

The assigned **AAI@EduHr electronic identity** (AAI user credentials) is also used to access **Webmail Account**, which you can access from: <u>http://webmail.student.pravo.hr/</u>

#### LOGIN INFORMATION:

Username (Korisničko ime): name.surname@student.pravo.hr Password (Lozinka): AAI password

Please note that when logging into your webmail, you must enter your full e-mail address.